#### Before you begin

This document walks through how to gain access to the MiSACWIS and MILogin page.

Please review and complete the steps on the MiSACWIS\_GainingAccess\_Steps\_v5 job aid prior to reviewing this job aid.

#### New User MiSACWIS/CCWIS Enrollment Overview

 When your Michigan Statewide Automated Child Welfare Information System (MiSACWIS)/Comprehensive Child Welfare Information System (CCWIS) access request is approved, you will receive an email outlining the final steps required to subscribe to MiSACWIS/CCWIS through MILogin.

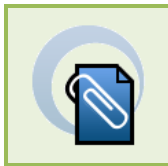

Note

Your pin will be included in the email for new users and will expire in 72 hours.

2. Subscribe to MiSACWIS in MILogin to complete your MiSACWIS/CCWIS access request to become active.

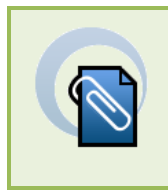

#### Note

If the MDHHS MiSACWIS and/or CCWIS links already exists on your MILogin Home page, you previously subscribed and will not need to repeat this process.

3. To request MiSACWIS, click the **Discover Online Services** tab on the MILogin Homepage. Enter [MDHHS MISACWIS] in the Search field and click on the link when it displays.

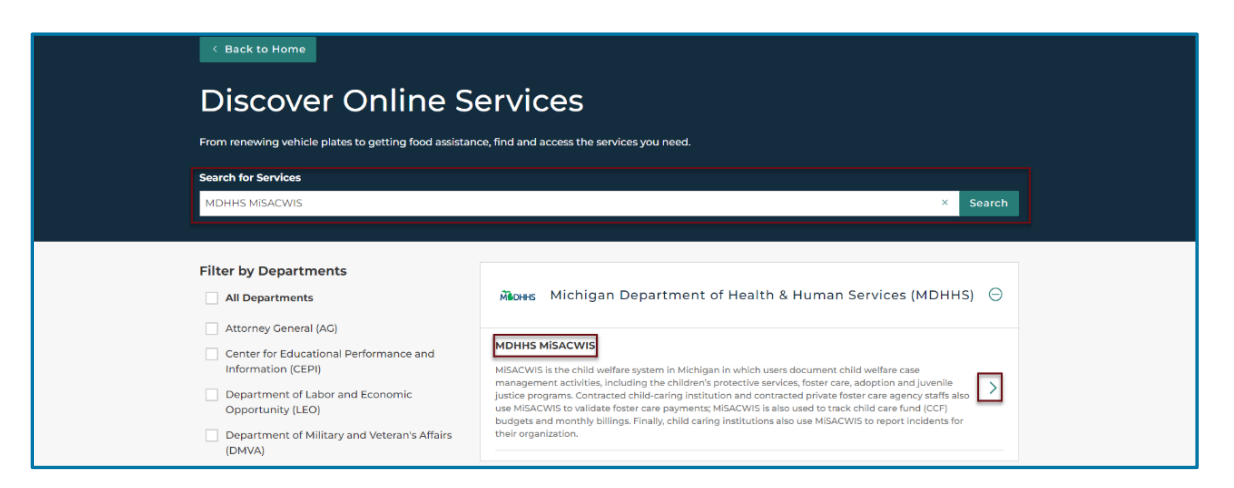

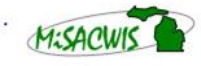

Michigan Statewide Automated Child Welfare Information System

4. Follow the instructions for MiSACWIS enrollment on the MILogin Home page. Click [I agree to the terms & conditions].

| WWW | M̃∎DHHS                                                                                                    |  |
|-----|----------------------------------------------------------------------------------------------------|--|
|     | MDHHS MISACWIS<br>MISACWIS is the child welfare system in Michigan in which users document child welfare case management activities,<br>including the children's protective services, foster care, adoption and juvenile justice programs. Contracted child-caring<br>institution and contracted private foster care agency staffs also use MISACWIS to validate foster care payments; MISACWIS to<br>also used to track child care fund (CCF) budgets and monthly billings. Finally, child caring institutions also use MISACWIS to                                                                                                    |  |
|     | report incidents for their organization. Please accept the Terms and Conditions to continue: Terms & Conditions                                                                                                    |  |
|     | Warning: This system may contain Government information, which is restricted to authorized users ONLY.<br>Unauthorized access, use, misuse, or modification of this computer system or of the data contained herein or in transit<br>to/from this system constitutes a violation of Title 18, United States Code, Section 1030, and may subject the individual<br>to Criminal and Civil penalties pursuant to Title 26, United States Code, Sections 7213(a) 72134 (the Taxpayer Browsing<br>Protection Act), and 7431. This system and equipment are subject to monitoring to ensure proper performance of<br>applicable security features or procedures. Such monitoring may result in the acquisition, recording, and analysis of all<br>data being communicated, transmitted, processed, or stored in this system by a user. If monitoring reveals possible<br>evidence of criminal activity such evidence may be provided to law enforcement personnel ANYONE USING THIS. |  |
|     | I agree to the Terms & Conditions         Request Service                                                                                                    |  |

- 5. Click Continue.
- 6. Click <u>MDHHS MiSACWIS</u>. The terms and conditions for the system appear.

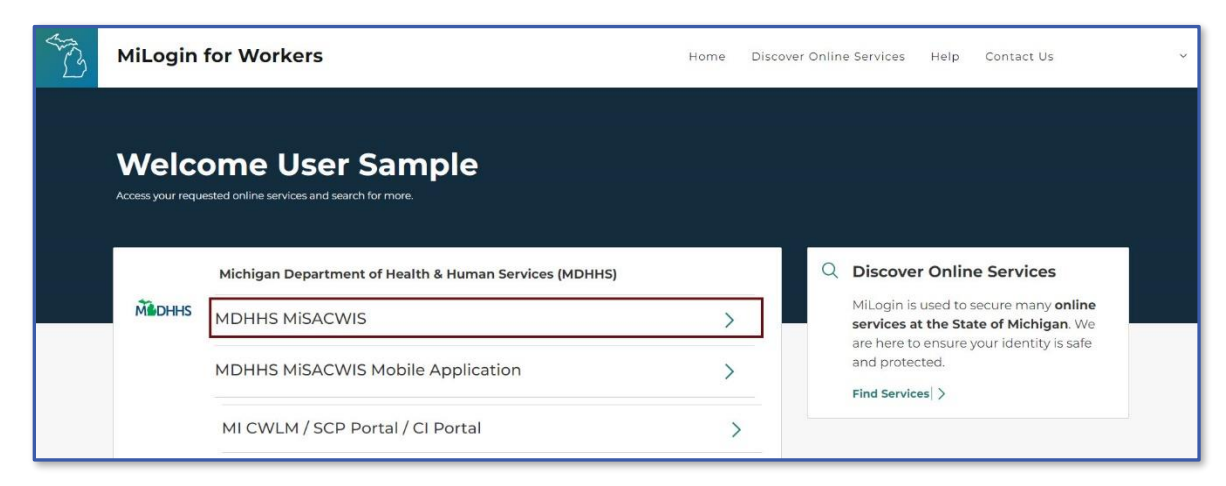

7. Confirm the application you requested, read the terms and conditions, and click **Request Access.** 

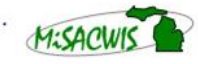

Michigan Statewide Automated Child Welfare Information System

8. On the Additional Information page, enter the **MiSACWIS pin** to proceed with your request. The email address and work phone number will prefill. *Once all required information is entered. You will receive confirmation that your request has been submitted.* 

| Additional Information                                      |  |  |  |  |
|-------------------------------------------------------------|--|--|--|--|
| Provide following information to submit your access request |  |  |  |  |
| * Required                                                  |  |  |  |  |
| * Email Address                                             |  |  |  |  |
| weavers@mail.com                                            |  |  |  |  |
| *Work Phone Number                                          |  |  |  |  |
| 517-555-0250                                                |  |  |  |  |
| *SACWIS Pin                                                 |  |  |  |  |
|                                                             |  |  |  |  |
|                                                             |  |  |  |  |

- 9. Click **SUBMIT**. Users will receive a confirmation.
- 10. After the enrollment process has been completed. The MiSACWIS link will appear on the MILogin Home page. The CWLM link will appear on the MILogin Home page within 90 minutes if security access is requested.

MDHHS MISACWIS

MDHHS MiSACWIS Mobile Application

MI CWLM / SCP Portal / CI Portal

>

>

>

#### Logging in to MiSACWIS

# Before you begin

Each time MiSACWIS/CCWIS or CWLM is accessed, non-MDHHS users must complete the Multifactor Authentication (MFA) process. The MFA passcode is valid for one business day. If the user's office location changes, a new MFA code may be required.

- 1. Log in to MiLogin. Your MiLogin Home Page appears.
- 2. Click **MDHHS MiSACWIS**. The MiSACWIS usage agreement will appear.

| AND NO | MiLogir                 | n for Business                                                 | me Discover Onlir | e Services | Help                   | Contact Us                                        | ~ |
|--------|-------------------------|----------------------------------------------------------------|-------------------|------------|------------------------|---------------------------------------------------|---|
|        | Welc<br>Access your req | ome User Sample<br>uested online services and search for more. |                   |            |                        |                                                   |   |
|        | Medhhs                  | Michigan Department of Health & Human Services                 | s (MDHHS)         | Q          | Discove                | er Online Services                                |   |
|        |                         | DHHS-CSA MITEAM Fidelity Web Applicat                          | ion >             |            | nline sei<br>nline sei | rvices at the State of<br>. We are here to ensure |   |
|        |                         | Database Security Application (DSA)                            | >                 | k<br>7     | our ident<br>protected | tity is safe and<br>I.                            |   |
|        |                         | MDHHS MISACWIS                                                 | >                 | F          | ind Servic             | ces >                                             |   |
|        |                         | MDHHS MiSACWIS Mobile Application                              | >                 |            |                        |                                                   |   |

3. Read the usage agreement and click ACKNOWLEDGE/AGREE.

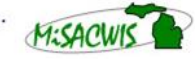

4. The MiLogin Multifactor Authentication (MFA) screen appears. Select the preferred method of receiving the MFA passcode. The MiLogin Multifactor Authentication (MFA) screen appears.

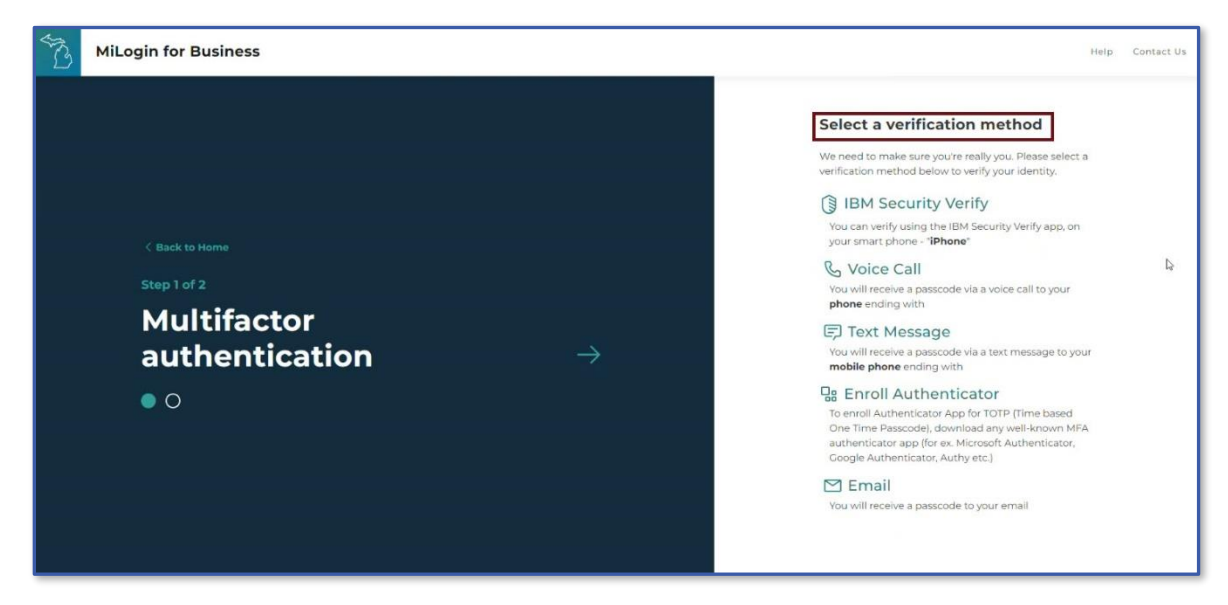

5. Enter the passcode that was received. Click Confirm Passcode.

| MiLogin for Business                                         |     | Help Contact Us                                                                                                    |  |  |
|--------------------------------------------------------------|-----|----------------------------------------------------------------------------------------------------|--|--|
| < Back<br>Step 2 of 2<br>Multifactor<br>authenticatio<br>○ ● | n → | Enter passcode<br>We have sent you a passcode via a voice call to your<br>phone ending with XXXX<br>Passcode<br>4692 |  |  |
| Copyright 2023 State of Michigan Policies                    |     |                                                                                                    |  |  |

6. MiSACWIS will appear in a new screen.

Michigan Statewide Automated Child Welfare Information System

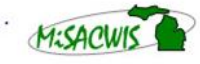